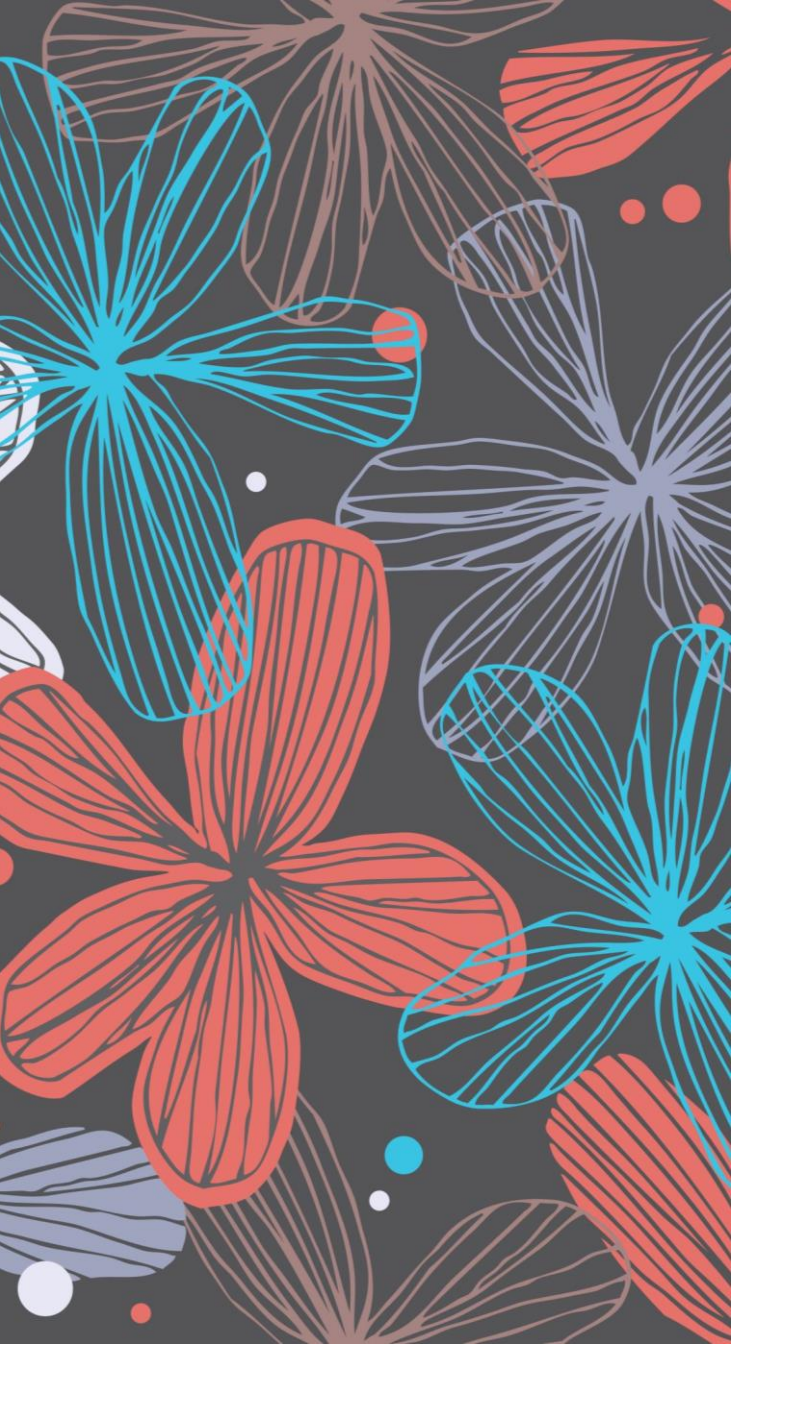

# Gmailの 使い方(3)

プロバイダーメールをGmailに取 り込んで利用する方法

## プロバイダーのメールをGmailに取り込む

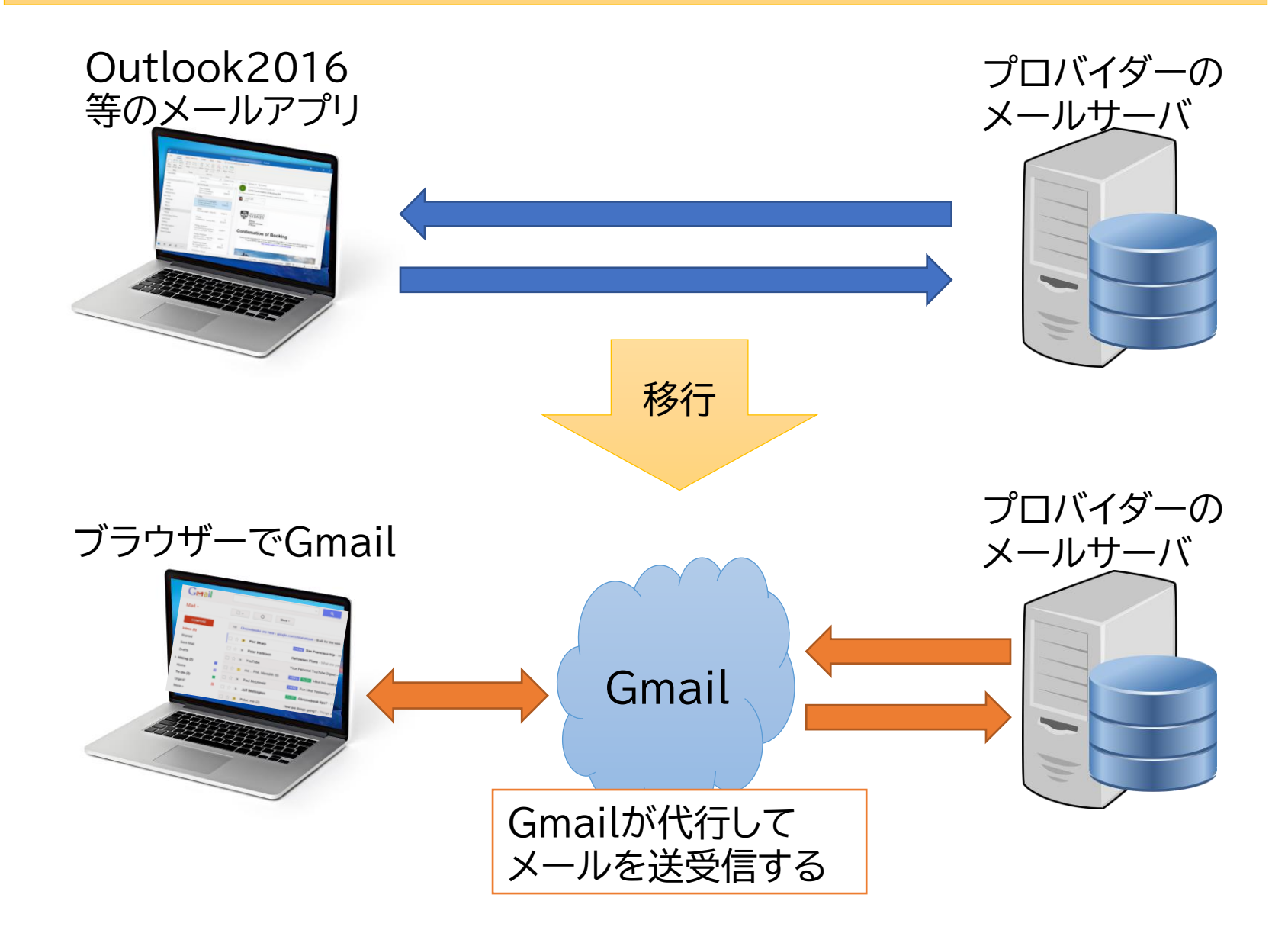

## 設定画面を開く

#### 設定→すべての設定を表示

| = M Gmail | Q メールを検索 |           | - 7 🕸 🏼 🌒 |
|-----------|----------|-----------|-----------|
| ➡ 作成      | □ - C :  | г         | ≣ • あ •   |
|           |          | 🎙 プロモーション | クイック設定 X  |
|           |          |           | すべての設定を表示 |
|           |          |           | 解像度       |
|           |          |           | ● デフォルト   |

### アカウントとインポート→他のメールアドレスを追加

| = M Gmail                                                                                                    | Q メールを検索 ▼                                                                                                    | 0 🅸 🎟 🇌              |  |  |
|----------------------------------------------------------------------------------------------------|----------------------------------------------------------------------------------------------------|----------------------|--|--|
| <ul> <li>              ← 作成      </li> <li>             受信トレイ         </li> <li>             → スターはま         </li> </ul> | 設定<br>全般 ラベル 受信トレイ アカウントとインボート フィルタとブロック中のアドレス メール転送と POP/IM.<br>チャットと会議 詳細 オフライン テーマ                                                                                                    | <b>み・</b><br>AP アドオン |  |  |
| <ul> <li>★ スター1/13</li> <li>● スヌーズ中</li> <li>● 重要</li> <li>&gt; 洋信(注)</li> </ul>                                         | <b>アカウント設定を変更:</b><br>パスワード本変更<br>その他の Google アカウントの設定                                                                                                    |                      |  |  |
| <ul> <li>区間/月の</li> <li>下書き</li> <li>すべてのメール</li> <li>迷惑メール</li> </ul>                                                   | 仕事で Gmail を使用しています G Suite のお客様は、ビジネス用のメールアドレス([ユーザー名]@[ドメイン名].com)、追加の保存容量、管理         か?       ツールをご利用いただけます。詳細を表示         メッセージと連絡先のインポー Yahoo!、Hotmail、AOL、その他のウェブメールや POP アカウントからインポートします。         ト:       メッセージと連絡先のインポート         詳細を表示       詳細を表示 |                      |  |  |
| <ul> <li>カテゴリ</li> <li>・・・・・・・・・・・・・・・・・・・・・・・・・・・・・・・・・・・・</li></ul>                                                    | <b>名前:</b><br>(Gmail を使用して他のメール アド<br>レスからメールを送信します)<br>詳細を表示                                                                                                    | 情報を編集                |  |  |
| <ul> <li>♥ プロモーション</li> <li>▶</li> </ul>                                                                                 | 他のアカウントのメールを確認:<br>詳細を表示 前回のメール チェック: 14分前 履歴を表示 メールを今すぐ確認する<br>メール アカウントを追加する                                                                                                    | 情報を編集 削除             |  |  |

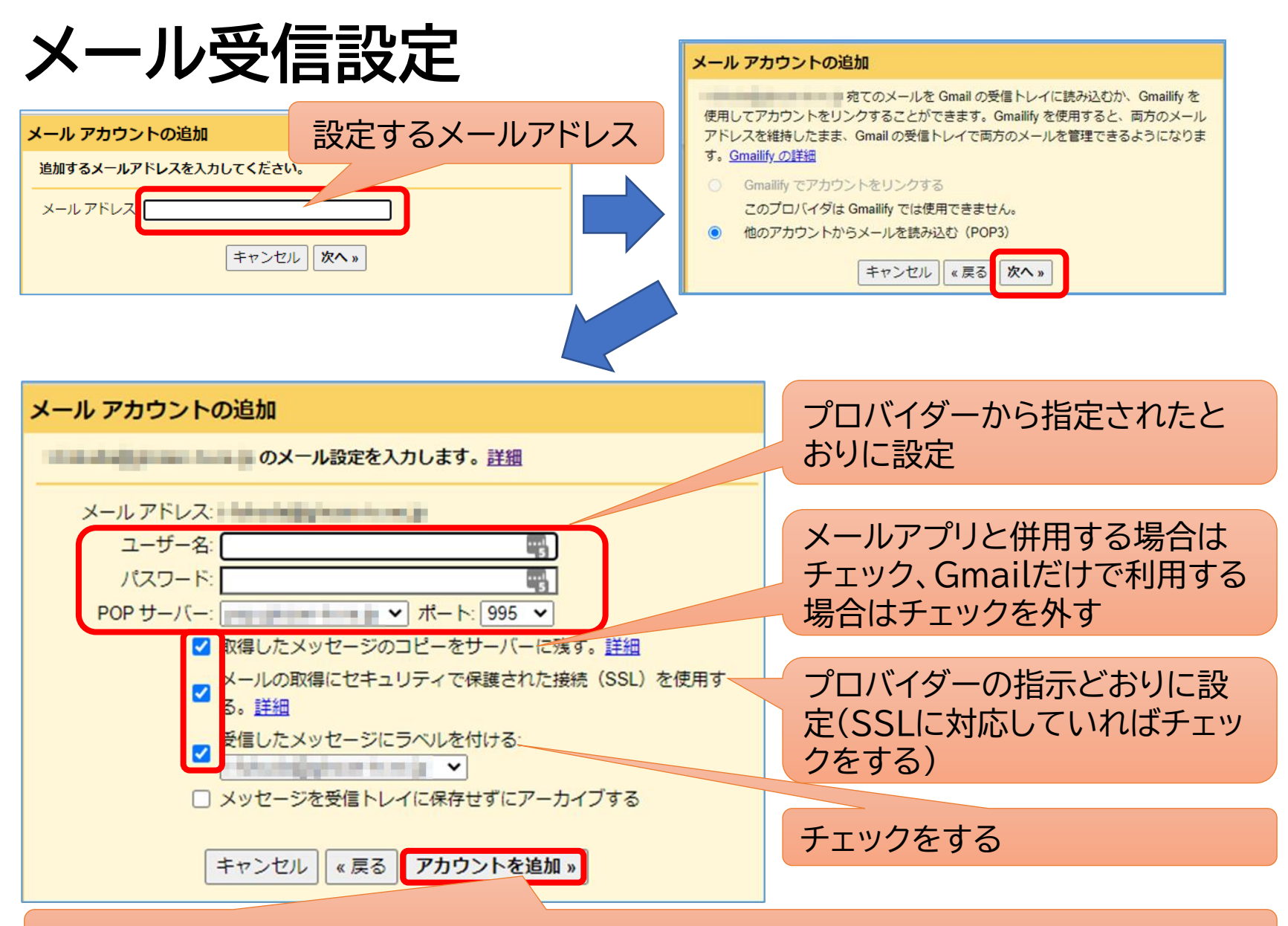

このボタンを押すとメール受信のテストを行い、エラーがなければ次の画面に行く

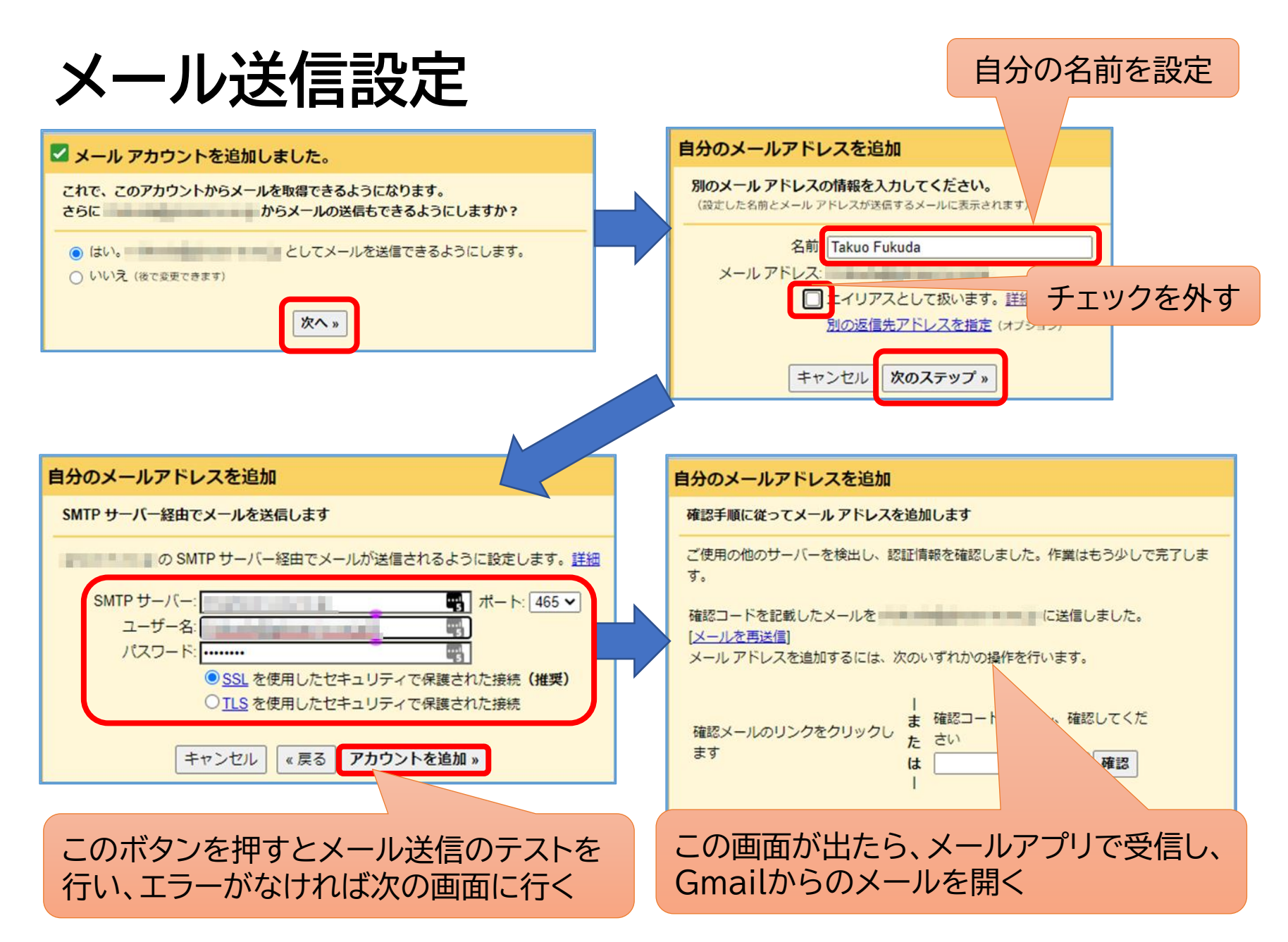

## Gmailからのメール

|                               | ご利用の Gmail アカウントに を追加するリクエストを受け取り<br>ました。<br>確認コード:<br>Gmail アカウント ( )から<br>の差出人アドレスでメールを送信するには、まず下記のリンクをクリックしてリクエストを承認し<br>てください。 | ここをクリックする |
|-------------------------------|----------------------------------------------------------------------------------------------------|-----------|
|                               | https://mail.google.com/mail/                                                                                                    |           |
|                               | M Gmail 確認                                                                                                    |           |
|                               | としてメールを送信することを確認してください。                                                                                                    |           |
|                               | Gmail アカウントに戻るには次をクリックしてください: <u>https://mail.google.com</u> 。<br>確認                                                               |           |
| ーカでメールに                       | M Gmail 確認が完了しました                                                                                                    |           |
| よる操作は終<br>了。Gmailの設<br>定画面に更る | Gmail ユーザーは としてメールを送信できるようになりました。                                                                                                  |           |
| た回回に大つ。                       | Gmail アカウントに戻るには、 <u>https://mail.google.com</u> をクリックしてください。                                                                      |           |

## メールアドレス追加設定完了

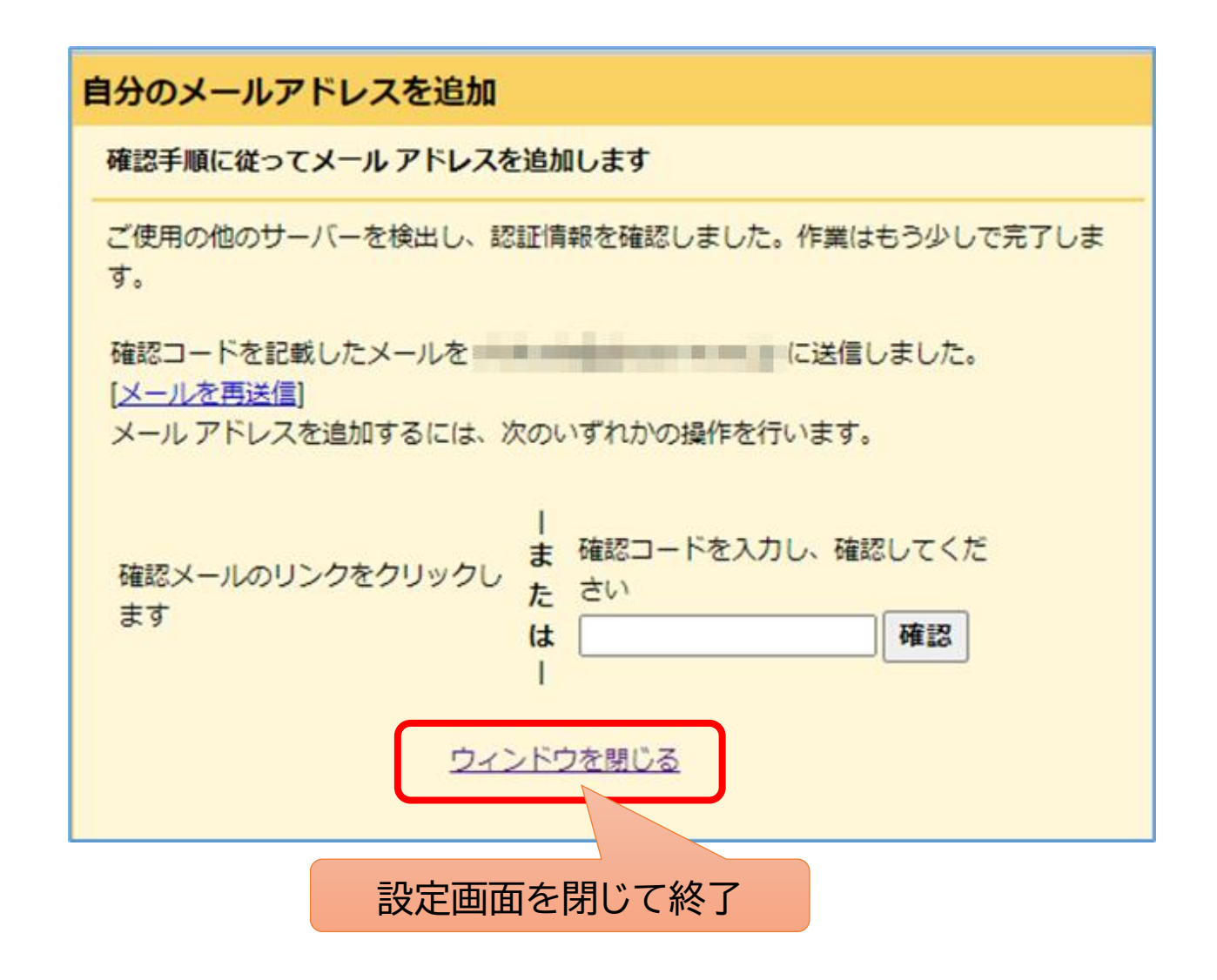

## 追加設定・・・差出人の設定

| ≡      | M Gmail          | <b>Q</b> メールを検索         | -<br>-                                                                                                    |
|--------|------------------|-------------------------|----------------------------------------------------------------------------------------------------|
| +      | 作成               | 設定                      |                                                                                                    |
| -      |                  | 全般 ラベル 受信トレイ ご          | アカウントとインポート フィルタとブロック中のアドレス メール転送と POF                                                                    |
|        | 受信トレイ            | チャットと会議 詳細 オフラ          | ライン テーマ                                                                                                   |
| *      | スター付き            | マカウントジウを亦す              | パフロードを亦更                                                                                                  |
| C      | スヌーズ中            | アカウノド設定を変更              | パスワードを変更<br>パスワード再設定オプションを変更                                                                              |
|        | 重要               |                         | その他の Google アカウントの設定                                                                                      |
| >      | 送信済み             | 仕事で Gmail を使用しています      | 「G Suite のお客様は、ビジネス用のメールアドレス([ユーザー名]@[ドメイン名]                                                              |
|        | 下書き              | か?                      | ツールをご利用いただけます。詳細を表示                                                                                       |
| $\sim$ | すべてのメール          | メッセージと連絡先のインポー          | - Yahoo!、Hotmail、AOL、その他のウェブメールや POP アカウントからインポ-                                                          |
| 0      | 迷惑メール            | ト:<br>詳細を表示             | メッセージと連絡先のインボート                                                                                           |
| •      | カテゴリ             | 名前·                     | Takuo Fukuda <takuo3100@gmail.com> デフォルは</takuo3100@gmail.com>                                            |
|        |                  | Gmail を使用して他のメール アド     | Takuo Fukuda <t-fukuda@< th=""></t-fukuda@<>                                                              |
|        | 1000 (100 - 100) | レスからメールを送信します)<br>詳細を表示 | エイリアスではありません。                                                                                             |
|        |                  |                         | メールの経由サーバー:<br>SSL を使用したポート 465 でのヤキュリティで保護された接続                                                          |
| •      |                  |                         | 他のメールアドレスを追加                                                                                              |
|        | 23-1-1-1         | (                       | デフォルトの返信モードを選択:                                                                                           |
|        | AUR_1010-01-     |                         | ● メールを受信したアドレスから返信する                                                                                      |
|        | -18              |                         | <ul> <li>) 吊にナノオルトのアトレスから返信9る(現在の設定: akuo3100@gmail.com</li> <li>(注: アドレスは返信するときに変更できます。詳細を表示)</li> </ul> |

「メールを受信したアドレスから返信する」に設定変更する。

プロバイダーメール追加後の画面

| ≡         | M Gmail          | Q label:t-fukuda X - ⑦ K                                                                                                    | 9 III 🌒           |  |  |
|-----------|------------------|----------------------------------------------------------------------------------------------------|-------------------|--|--|
| +         | 作成               | □· № 9 章 ◎ ♥ ♥ ▶ = · · · · · · · · · · · · · · · · · ·                                                                                                    | ≣• あ•             |  |  |
|           | 受信トレイ            | <ul> <li>□ ▷ レノボ・エンタープライズ・ソ</li> <li>15:01<br/>『レノボ公式 アウトレットモール』(ライン<br/>ブラウザで表示させる場合はこち 受信トレイ ☆</li> <li>『レノボ公式 アウトレットモール』<br/>(ラインナップが3倍に拡充!! モデル)</li> </ul> | 『レノボ公式 アウトレットモール』 |  |  |
| G         | スヌーズ中<br>重要      | 追加!!】仕庫限定品・驚きの安さ!!<br>∑ 受信トレイ× t-fukuda ×                                                                                                    |                   |  |  |
| >         | 送信済み<br>下書き      | <b>レノボ・エンタープライズ・ソリユ</b> … 15:01 (6 時間前)<br>To t-fukuda <del>▼</del>                                                                                             | ☆ 🔌 :             |  |  |
| ĭ<br>₽    | すべてのメール<br>迷惑メール | <u>ブラウザで表示させる場合はこちら</u>                                                                                                    |                   |  |  |
| > <b></b> | カテゴリ             | <ul> <li>プロバイダーメール用のラベルができていて、これる</li> </ul>                                                                                                    | をクリッ              |  |  |
|           | t-fukuda@        | クすると受信したプロバイダーメールをすべて見る。<br>きる。                                                                                                    | ことがで              |  |  |
|           | シニア<br>プライベート    | <ul> <li>・ 受信してからアーカイブするまでは、Gmailと一緒I<br/>レイにも入っている。</li> </ul>                                                                                                 | こ受信ト              |  |  |

メール作成

#### 新規作成 返信 新規メッセージ ★ 差出人 Takuo Fukuda <t-fukuda@</p> Cc Bcc 🛛 Takuo Fukuda <takuo3100@gmail.com; 👻 ALL DESCRIPTION OF A DESCRIPTION OF A DE 差出人 宛先 × 宛先 Takuo Fukuda <takuo3100@gmail.com> 件名 Takuo Fukuda <t-fukuda@ 福田卓夫 福田卓夫 ... 送信 A 🗓 🗇 😂 🗛 🖪 🖍 🖉

- メール作成するときには、差出人をGmailかプロバイダー メールを選択できる。(既定はGmail)
- プロバイダーメールに来たメールに返信する場合は、差出人はプロバイダーメールとなる。(変更も可)